Hiru Kom-igång Guide

Hiru | The first multi-platform eye tracker in the world.

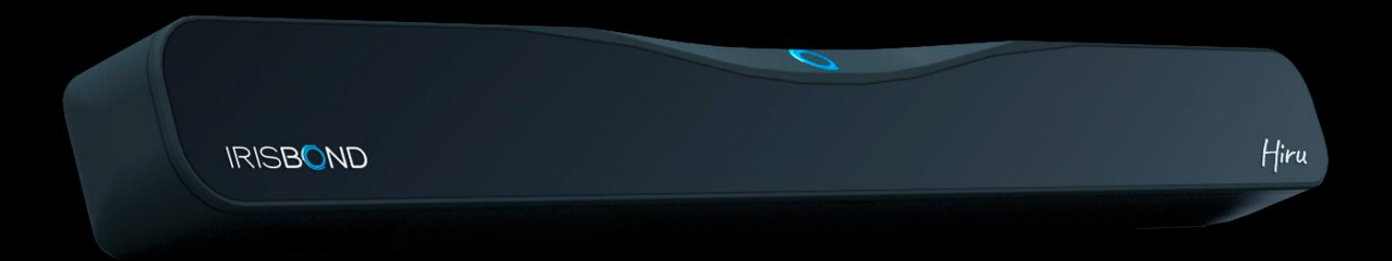

Hiru

### Kompabilitet

### Multiplattform

Hiru eye-tracker kan användas både med Windows och iOS (iPad Pro). En Hiru iOS enhet kan användas på både iOS och Winows och Hiru Windows kan uppgraderas till att också fungera på iOS.

### iPad Pro

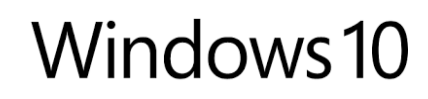

iOs 13 eller nyare

Windows 7-10

#### Minimikrav

1.33 GHz CPU

2 GB3 GB + HDDUSBRAMHard DiskUSB 3.0

**Intel Graphics** Nvidia och andra med OpenGL 2.0

FRÖLUNDA**DATA** edel | Anpassning | Utbildning

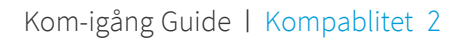

# Kom igång

### **USB**-anslutning

Beroende på enheten du använder behöver du en adapter:

- För Windows enheter. använder du enkelt den långa C-A kabeln. C ansluter du din i Hiru och A till din enhet.
- För iPad PRO. behöver du A-Cadaptern. Anslut adaptern till din iPad Pro, och den långa kabeln till din Hiru.

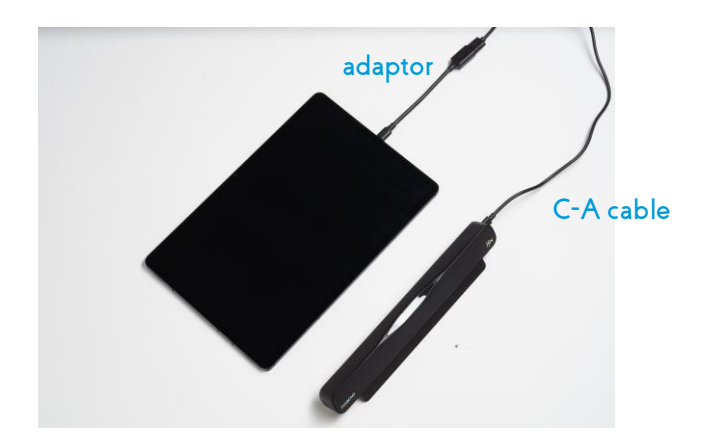

### Positionering

**55 cm** Optimalt testavstånd

#### **10"-20"**` Optimal skärmstorlek

1. Hållare

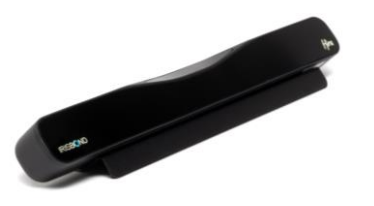

- Under din laptop eller PC, placera din Hiru i hållaren med hjälp av skruvarna.
- Placera hållaren på din skärm med magneterna och skruva fast Hiru till hållaren.

2. Fäst

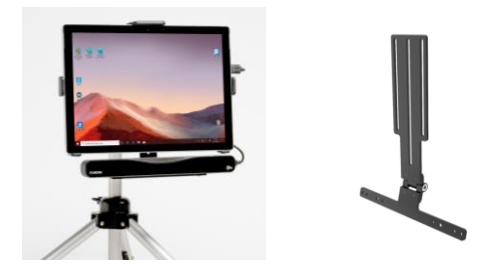

Fäst på en enhet: standard Rehadapt bracket (#16.1193) med G skruvar.

'Kontakta oss för att anpassa Hiru till din specifika AKK-enhet.

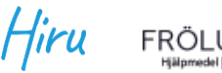

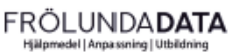

### Användning

#### Windows

Hiru ger full kontroll över Windows-enheter. Du kan använda den kostnadsfria programvaran Easyclick eller vilket kompatibelt AKK-program som helst.

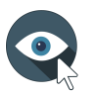

**EasyClick**: Vår programvara för datorkompatibilitet. Easyclick fungerar nu med Duo och Hiru i samma app. Ladda ner den senaste versionen <u>här</u>.

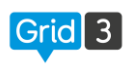

**Grid 3**: From version 61. Grid 3 är kompatibel med Hiru så att det kan användas med både Duo och Hiru.

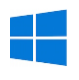

Microsoft HID: Du kan använda Windows Eye Control med Hiru. Du behöver först bara ladda ner appen HiruSystray. För mer information läs följande <u>dokument</u> (eng).

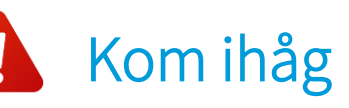

Vid användandet av tredjeparts-appar, kan du få upp följande meddelande:

Om det händer, var vänlig godkänn **både** privata och publika nätverk.

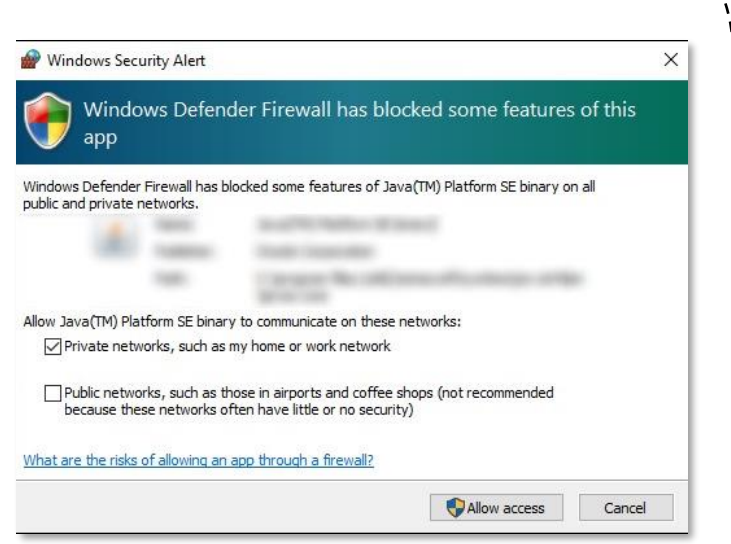

- Gör detta under din första installation genom att klicka i båda rutorna och godkänn.
- Efter din första installation, kan du också gå till inställningarna för Windows defended Firewall och "godkänn en app eller egenskap genom Windows brandvägg", och klicka i samma rutor och godkänn.

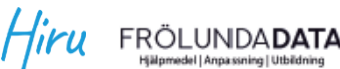

## Användning

### iOS

Hiru fungerar på iPad PRO med iOS version 13 eller nyare.

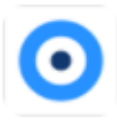

Hiru iOS App: Ställ in och testa din kalibrering med vår app. Du kan ladda ner den direkt från App Store <u>här</u>. Alla detaljer kring appen hittar du i denna <u>video</u>.

- Lås upp din iPad innan du kopplar in Hiru.
- Efter inkoppling av Hiru, vnta 5 sek tills Hirus LED-lampor lyser.
- Gå till iOS inställningarna och se om en ny "Ethernetkoppling" som heter Hiru syns mellan Bluetooth och WIFI. Upprepa stegen om det behövs.
- Öppna appen.

#### Kom ihåg

• Använd bara kablar och adaptrar från Irisbond. Den lilla delen på adaptern kopplas till din iPad.

### Uppdatera din Hiru

Vi kommer att fortsätta att förbättra Hiru med nya versioner av programvaran. Du kan uppdatera Hiru varje gång en ny version släpps genom HiruSystray i Windows. Läs mer i dokumentet om Uppdateringar.

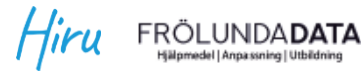

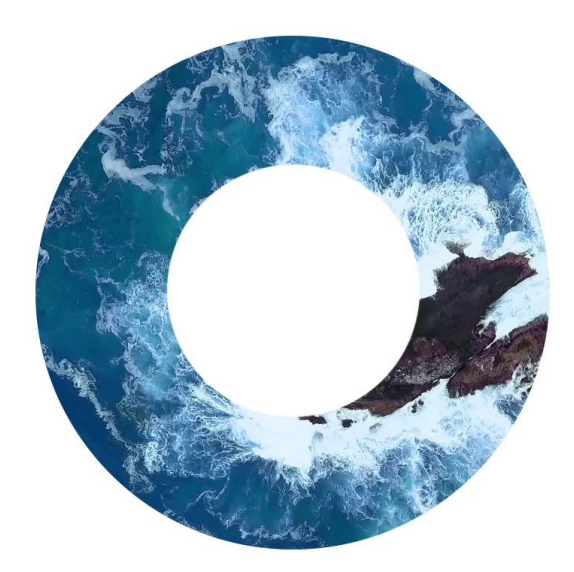

### IRISBOND see it possible

### FRÖLUNDA**DATA**

Hjälpmedel | Anpassning | Utbildning

support@frolundadata.se www.frolundadata.se 010-405 68 55